## Guia simples para cadastro de assinantes externos no SIPAC

1. Acesse o Portal SIPAC do IFC no link <u>https://sig.ifc.edu.br/public/jsp/portal.jsf</u> e clique em Assinante Externo:

| SIPAC - Sistema Integrado de Pat × +                             |                                                                                                    |                                                                                                    |                                                 | v – a ×                                   |
|------------------------------------------------------------------|----------------------------------------------------------------------------------------------------|----------------------------------------------------------------------------------------------------|-------------------------------------------------|-------------------------------------------|
| ← → C  i siq.ifc.edu.br/public/jsp/portal.jsf                    |                                                                                                    |                                                                                                    |                                                 | 论 ☆ 🎓 🖬 🛳 🗄                               |
| Anne @ Raefil / IFC Word IFC - Institute Fadar IF SIGAA - Sister | na let 🚺 qualquar dúnida c                                                                                                    | au 👌 Consultar CNRI — 🚺 🖪 Ertégion - Instituto 🛛 🖪 Suporte de TL-                                                                                                    | IFC 🗖 VeuTuba 🗙 Gmail 🙆 ' 🖡 Empleo bulleiverrie | Sources Fadaral                           |
| n nya Q roman mana Q re namananan Q awa ana                      | Instituto<br>SIPA<br>Sistema                                                                                                    | ACC Entranse Action and Action and Action an | Blumenau, 17 de Maio de 2022                    |                                           |
|                                                                  | Licitações<br>Ara Videntes<br>Deseutra<br>Peocessos<br>Documentos<br>Publicações Oficiais<br>Natratas<br>Unidades<br>Contraitos<br>Dadade<br>Teurones<br>Emtra Entrano DIRF<br>Bocetras de Seniço<br>Americas Documentos<br>Anternada Documentos | Editais Recentes<br>Clique aqui e veja outros editais em andamento.                                                                                                    | Comunicados                                     |                                           |
|                                                                  | NOTICIAS E COMUNICADOS                                                                                                    | Não há noticiss cadastradas<br>2022 - Diretoria de Teonologia da Informação - IFG - (47) 3331-7800 - jboos-time                                                                                                    | n ði agafa eðuðeinneraði vási i 34.a            |                                           |
| Pointe anui para pesquisar                                       | 0 = 0                                                                                                    |                                                                                                    |                                                 | へ 17℃ Pred ensolarado へ 口 (か) POR 11:41 民 |
| V Sigire adai para pesdaraan                                     |                                                                                                    |                                                                                                    |                                                 |                                           |

2. Continue no link que será direcionado e clique em cadastrar:

| SIPAC - Sistema Integrado de Pai: X +                                                                                                    | ~ - a ×                                       |
|----------------------------------------------------------------------------------------------------|-----------------------------------------------|
| ← → C 🔒 siguificadu.br/public/ssp/assinante_externo/login.jsf                                                                                                    | 아 순 ☆ 🛪 🖬 🌑 :                                 |
| 🔢 Apps 📀 Perfi i IFC — Word. 📑 IFC - Instituto Feder. 📑 SIGAA - Sistema Int. 📓 qualquer divide ou 💊 Consultas CN9 — 🙀 Estágios - Instituto. 🕃 Suporte de TI - IFC 😐 YouTube M Gmail 📀 ' 🝶 Empleo by Universia 💊 Governo Federa | I Outros favoritos                            |
|                                                                                                    | • W X • I • S • S • S • S • S • S • S • S • S |
| https://ug.dic.edu.br/public/gp/assinance_externo/loging##                                                                                                    | ensolarado 스 턴 40 Port 11441 문                |
|                                                                                                    | - PIB 17/05/2022 1                            |

3. Inicie o cadastro selecionando a área relacionada Administrativo:

| ⊗ SIPAC - Sistema Integrado de Pei × +                                                                                                    | ✓ - a ×                                                      |
|----------------------------------------------------------------------------------------------------|--------------------------------------------------------------|
| ← → C ■ sigif.cedu.br/public/jsp/assinante_externo/login.jsf                                                                                                    | 아 윤 ☆ 🗰 🖬 🚭 🗄                                                |
| 👯 Apps 🔗 Perfil IFC—Word. 📴 IFC-Instituto Feder 💽 SIGAA-Sixtema Int 🌆 qualquer dúvida ou 💊 Consultas CNPI— 👔 🕃 Extágios-Instituto 💽 Suporte de TI-IFC 💿 YouTube M Gmail 🔗 🥬                                                                                                    | 🐇 Empleo by Universia 💊 Governo Federal 📃 Outros favoritos   |
| Institutio Foderal Catarinense Edumenau, 17 de M<br>SIEMAC<br>Sistema Integrado de Patrimônio. Administração e Contratos<br>SIPAC > CADASTRO DE ASSIMANTE EXTERNO<br>Formánio de cadastro de presentários asera nessar o recisionar e salinar documentos.<br>Por formánio de cadastro de presentários asera dessar o recensa de adicionar documentos distintos dos definidos no formulario, utiliza<br>outros documentos. 3PG, PNG, PDF.                                                                                                    | na o de 2022                                                 |
| Remover Araulye                                                                                                    |                                                              |
| FORMULÁRIO DE CADASTRO                                                                                                    |                                                              |
| Estanger: • C St • No<br>Arce Relicion of St • No<br>Arce Relicion of St • No<br>Arce Relicion of St • Status<br>Biole Complete<br>- Status<br>- Status<br>- Sta |                                                              |
| Nenhum arquivo informado                                                                                                    |                                                              |
| Senha do Usuário: * Confirmação de senha: *                                                                                                    |                                                              |
| Cadestrar Cancelar                                                                                                    |                                                              |
| * Campos de preendumento obrigatário.                                                                                                    |                                                              |
| SIBAC   Diretoria de Tecnologia da Informação - (47) 3331-7800   Copyright @ 2005-5022 - UFRN - Jhoue-timen-01 .org.afc.edu.hctimen01                                                                                                    |                                                              |
| 🖽 🔎 Digite aqui para pesquisar 🛛 O 🖽 💽 👼 🖄 🔕 💽                                                                                                    | C 17°C Pred ensolarado ヘ に 400 POR 11:43<br>PTB 17/05/2022 🖣 |

4. Preencha os dados e insira os documentos/arquivos conforme solicitado:

**Arquivo do Documento Oficial com CPF:** Deve ser utilizado um documento com foto enviado em frente e verso. Exemplo: RG, CPF, CNH, CTPS, Carteira Funcional ou Passaporte.

**Arquivo de Selfie:** Deve ser um autorretrato com a pessoa segurando um documento com foto, que conste o CPF e os dados estejam legíveis.

**Arquivo de Termo de Veracidade:** Faça o *download* do modelo do termo disponível no cadastro. Pode ser assinado de forma física ou eletrônica e anexado onde pede-se.

| ← → C7 ■ siglifcedu.br/public/isp/assinante externo/login.isf                                                                                                    | on irà ta 11 🛳 i                    |
|----------------------------------------------------------------------------------------------------|-------------------------------------|
|                                                                                                    |                                     |
| 👷 Apps 🥪 remin in — word_ 🛐 in - instanto reder 🛐 SIGAR - sizema int 🔤 quaquer avrica au 🦤 Consultas (IVI) — 📓 📑 essagios - instanto 📑 suporte de in - in C 💗 tour laber 🎮 Umail 🥪 🐇 Empleo by Universa in                                                                                                    | Governo rederal     Gutros tavontos |
| Instituto Federal Catarinense Blumenau, 17 de Maio de 2022                                                                                                    |                                     |
|                                                                                                    |                                     |
| Sistema Integrado de Patrimônio. Administração e Contratos                                                                                                    |                                     |
| SIPAC > CADASTRO DE ASSIMANTE EXTERNO                                                                                                    |                                     |
| Formulário de cadatro de passos física para acessar o sistema e assinar documentos.<br>Por favoi, informe seus dados abaixo comprovando com documentos. Se necessitar adicionar documentos distintos dos definidos no formulário, utilizar a seção<br>outros documentos.<br>Formatos de arquivos permitidos: <b>JPG, PNG, PDF.</b>                                                                                                    |                                     |
| errover Arquivo                                                                                                    |                                     |
| FORMULÁRTO DE CADASTRO                                                                                                    |                                     |
| Estrangeiro: ★ ○ SIM ® NÃO                                                                                                    |                                     |
| áraa Relarionada: 🎍 (Administration                                                                                                    |                                     |
|                                                                                                    |                                     |
| BG: * Óraão Excedidor: *                                                                                                    |                                     |
| CRE. * Arguivo do Documento                                                                                                    |                                     |
| Oficial com CPF: Castonina angular in the common of the common of the co |                                     |
|                                                                                                    |                                     |
| Construction -                                                                                                    |                                     |
|                                                                                                    |                                     |
| Endereço: *                                                                                                    |                                     |
| (400 caracteres/0 digitados)                                                                                                    |                                     |
| Arquivo de Selfie: * Escolher arquivo Nenhum arquivo escolhida 💈                                                                                                    |                                     |
| Alegoes de Tormo de<br>Verendes - Escalar aquivo jitentum arquivo escalado 12 Hedela do Termos clique aquis para basear                                                                                                    |                                     |
| Outros Documentos 7                                                                                                    |                                     |
| Arquivo: Escother anguivo : Escother anguivo escothido                                                                                                    |                                     |
|                                                                                                    |                                     |
| Descripao                                                                                                    |                                     |
| (AD) carategor (A fielder)                                                                                                    |                                     |
| Addonar                                                                                                    |                                     |
| Documentos Inseridos                                                                                                    |                                     |
| Nenhum arguivo informado                                                                                                    |                                     |
| Senha do Usuário: * Confirmação de senha: *                                                                                                    |                                     |
| Cadastrar Cancelar                                                                                                    |                                     |
| * Campos de preenchimento obrigatório.                                                                                                    |                                     |
|                                                                                                    |                                     |
| SIPAC   Diretoria de Tecnologia da Informação - (47) 3331-7800   Copyright © 2005-2022 - UFRN - jboss-timers-01.sig.ifc.edu.br.timers01                                                                                                    |                                     |

5. Após ter os dados inseridos, deve-se criar e confirmar uma senha de acesso ao sistema. A senha deve ser formada por letras e números (exclusivamente) e ter no mínimo seis caracteres.

| SIPAC - Sistema Integrado de Pai X +                                                                                                    | ~ - O ×                                                |
|----------------------------------------------------------------------------------------------------|--------------------------------------------------------|
| ← → C ■ sig.if.cedu.bt/public/jsp/assinante_externo//ogin.jsf                                                                                                    | 아 년 ☆ 😕 🖬 🚭 🗄                                          |
| 🟥 Anos 🔗 Perfil / FC – Word, 📑 /FC - Instituto Feder, 📑 SIGAA - Sistema Int. 📓 ouslouer divide ou. 🐟 Consulta CNPI – 🙀 🖬 Establics - Instituto. 🖪 Supporte de TI - IFC 😐 You'ube M Gmail 🤗 ' 👗 Emoles by Universita 🗞 Gove                                                                                                    | erno Federal                                           |
| Instituto Federal Caterinese         Blumenau, 17 de Maio de 2022           Sizema Integrado de Patrimônio, Administração e Contratos         Sizema Integrado de Patrimônio, Administração e Contratos           SIZEC 2 Conservo de Assurante Extremo         Formulário de cadatro de pessos física para acessar o sistema e assinar documentos. Se necessitar adicionar documentos distintos dos definidos no formulário, utilizar a seção romato de argumpormitidos a para por pensión de cadatro de pessos física para acessar o sistema e assinar documentos.                                                                                                    |                                                        |
|                                                                                                    |                                                        |
| Semover Arquivo                                                                                                    |                                                        |
| FORMULÁRIO DE CADASTRO                                                                                                    |                                                        |
| Estangerir: * ( St 10) * Mo<br>Aras Biclovita: * ( Amointative<br>Nome Complete: * ( Arquiro de Documente) * ( Ecoher anquiro Techum a o escoludo ?<br>Ri: * ( Arquiro de Documente) * ( Ecoher anquiro Techum a o escoludo ?<br>Telefone: ( Arquiro de Complete: * ( Coher anquiro Techum a o escoludo ?<br>Telefone: ( Arquiro de Stoffer * ( Coher anquiro Techum anquiro escoludo ?<br>Arquiro de Stoffer * ( Ecoher anquiro Techum anquiro escoludo ?<br>Arquiro de Stoffer * ( Ecoher anquiro Techum anquiro escoludo ?<br>Arquiro de Stoffer * ( Ecoher anquiro Techum anquiro escoludo ?<br>Arquiro de Stoffer * ( Ecoher anquiro escoludo ?<br>Arquiro de Stoffer * ( Ecoher anquiro escoludo ?<br>Arquiro de Stoffer * ( Arquiro escoludo ?<br>Arquiro de Stoffer * ( Arquiro escoludo ?<br>Arquiro de Stoffer * ( Arquiro escoludo ?<br>Arquiro de Stoffer * ( Arquiro escoludo ?<br>Arquiro de Stoffer * ( Arquiro escoludo ?<br>Arquiro de Stoffer * ( Arquiro escoludo ?<br>Arquiro escoludo ?<br>Arquiro de Stoffer * |                                                        |
| OUTROS DOCUMENTOS L                                                                                                    |                                                        |
| Adicionar                                                                                                    |                                                        |
| DOCUMENTOS INSERIDOS                                                                                                    |                                                        |
| Nenhum arquivo informado                                                                                                    |                                                        |
| Senha do Isuários • Confirmação de senha •                                                                                                    |                                                        |
| Campos de prenchimento origitation.                                                                                                    |                                                        |
| SIDAC   Diretoria de Tecnologia da Informação - (47) 3331-7800   Copyright © 2005-2022 - UFRI - Jhose-timen-01 .sig.afc.aetu.loctimen/01                                                                                                    |                                                        |
| # 🔑 Digite aqui para pesquisar 0 日 🗄 💿 📠 💼 🍁 💽 🛅                                                                                                    | °C Pred ensolarado ヘ に 如 POR 11:47<br>PTB 17/05/2022 見 |

6. Confere se todos os dados inseridos estão corretos e finaliza clicando em cadastrar.

7. Ao finalizar, o sistema entregará a mensagem de "operação realizada com sucesso".

o ×

| O isig.ifc.edu.br/public/jsp/assinante_external   | i/form_cadastro_assinante_externo.jsf o                                                                                                    | • 🖻 🖈 🖬 🗳    |
|---------------------------------------------------|----------------------------------------------------------------------------------------------------|--------------|
| pps 🔇 Perfil « IFC — Word 📳 IFC - Instituto Feder | 3 SIGA - Sistema Int. 🧕 qualquer dúvida ou 💊 Consultas CNPI — 👔 🔀 Estágios - Instituto 🚯 Suporte de TI - IFC 💿 YouTube M Gmail 🎯 ' 🐇 Empleo by Universia 💊 Governo Federal                              | Outros fav   |
|                                                   | Instituto Federal Catarinense Blumenau, 17 de Maio de 2022                                                                                                    |              |
|                                                   | Sistema Integrado de Patrimônio. Administração e Contratos                                                                                                    |              |
|                                                   | PORTAL PÚBLICO > ASSIMANTES EXTERNOS                                                                                                    |              |
|                                                   | <ul> <li>Operação realizada com sucesso. Seu cadastro encontra-se pendente de análise. Ao fim da análise um e-mail informativo será<br/>enviado a(o) senhor(a).</li> </ul>                              |              |
|                                                   | AUTENTICAÇÃO<br>E-mail:                                                                                                    |              |
|                                                   | Para baixar o manual oficial do assinante externo, <b>clique aqui.</b><br>Especteu a senha? Clique aqui para recuperá-los.<br>Casa ande dos tento euro (logo de acceso, oligo en acadostar por abde-lo. |              |
|                                                   | Voltar                                                                                                    |              |
|                                                   | STPAC   Diretoria de Tecnologia da Informação - (47) 3331-7800   Copyright (5 2005-2022 - UFRN - jboss-timens-01.sig.ift.edu.bctimens01                                                                 |              |
|                                                   |                                                                                                    |              |
|                                                   |                                                                                                    |              |
|                                                   |                                                                                                    |              |
|                                                   |                                                                                                    |              |
|                                                   |                                                                                                    |              |
|                                                   |                                                                                                    |              |
|                                                   |                                                                                                    |              |
|                                                   |                                                                                                    |              |
|                                                   |                                                                                                    |              |
|                                                   |                                                                                                    |              |
|                                                   |                                                                                                    |              |
| este-teste,jpg ^                                  |                                                                                                    | Exibir todos |
| O Digite agui para perguirar                      |                                                                                                    | POR 11:55    |

8. Após a análise de um gestor do IFC, uma notificação será enviada ao e-mail informando a situação do cadastro.